# Consumer Online Enrollment

Online Banking Login

## ONLINE BANKING LOGIN

# TRUST PAL LOGIN

**Consumer Online Enrollment** 

**Online Banking FAQ** 

Download Our App

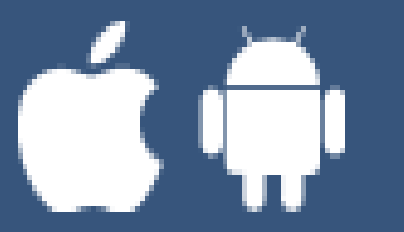

Go to our Website: www.itascabank.com

Click on Online Banking Login

Click on **Consumer Online Enrollment** 

## **Consumer Online Enrollment**

### Each field must be completed in full to be enrolled.

#### Last Name:

#### Social Security Number:

Zip Code:

#### Date of Birth:

#### Requested Login ID:

Back to login

Continue

nue 🦊

Once everything is filled in click **CONTINUE** 

You have successfully enrolled in Online Banking!

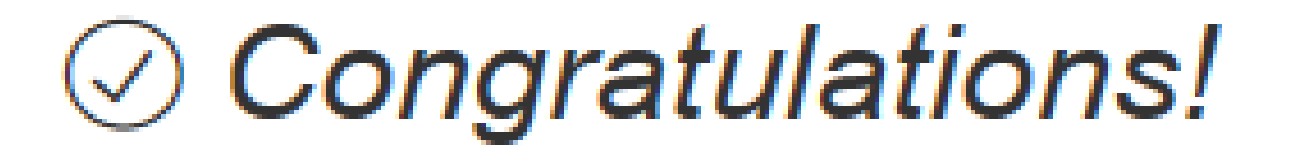

You have successfully enrolled in online banking.

Your Login ID is: sharonW

Important note: within one business day all of your personal accounts will be automatically added to your online banking profile.

\*Please read the important note.

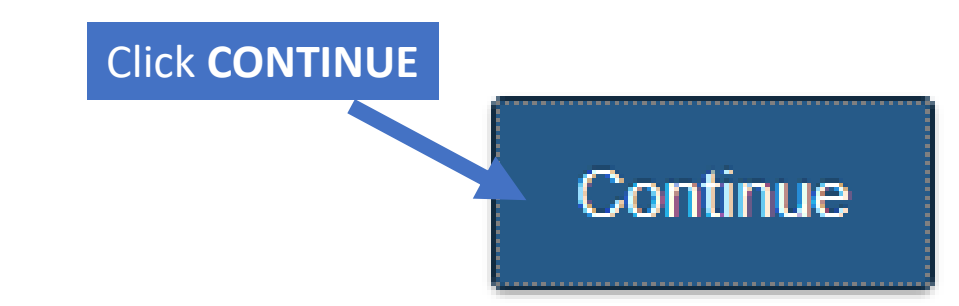

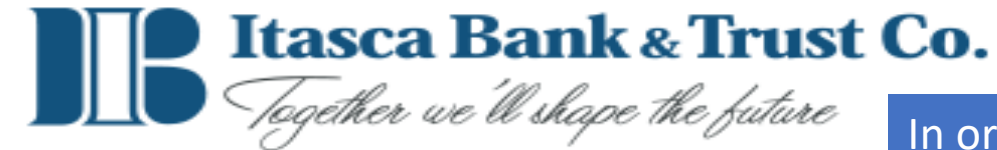

In order to receive a secure access code, you will need to select your preferred method. This code can be sent by text, call, or email.

Please select a target:

I have a Secure Access Code

Call me : (XXX) XXX [722]

Text me : (XXX) XXX 2722

Email me : matthewayang itase.

Back

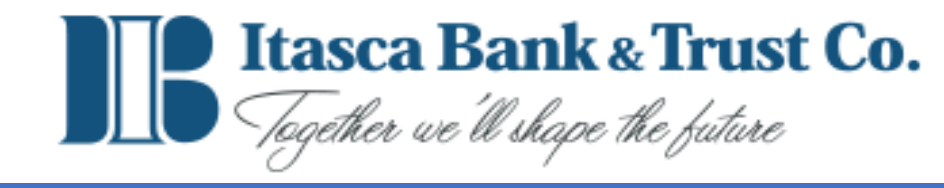

Type in the secure access code that was sent to either your phone via text or call, or your email.

Enter your Secure Access Code

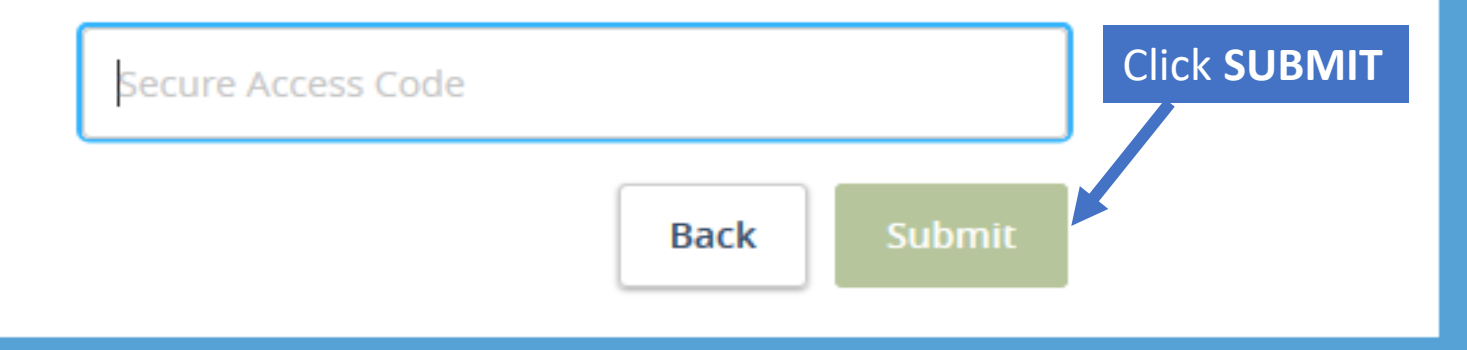

#### Please set your new password:

New Password

#### (1) Password Requirements:

- Must be between 8 and 25 characters
- Must contain at least 1 number
- Password must contain a minimum of 1 lower case character.
- Password must contain a minimum of 1 special character.
- May not be the same as the last three passwords.

You will now need to create a password. \*Please follow the password requirements.

\*\*This will be your password for the next 180 days or until you change your password.

Confirm New Password
Click SUBMIT
Back
Submit

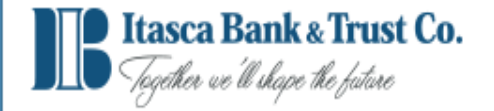

| Login                                         | $\checkmark$ | Important Disclaimer And Intellectual Property Notices                                                                                                    |
|-----------------------------------------------|--------------|----------------------------------------------------------------------------------------------------|
|                                               |              | Please read and "approve" the disclaimer below.                                                                                                    |
| Disclaimers<br>FIRST TIME LOGIN<br>DISCLAIMER |              | Itasca Bank & Trust Co. endeavors to provide you with the hi<br>Internet, occasional inaccessibility to our Web site should be<br>completeness or accuracy of the information provided herei |
|                                               |              | Opling hill payment is provided to you for your convenience                                                                                                    |

The First Time Login Disclaimer will appear and you will need to review/scroll down to the bottom and click **accept** to continue.

isca Bank & Trust Co. endeavors to provide you with the highest quality online banking available. However, due to the unpredictable nature of the ternet, occasional inaccessibility to our Web site should be expected. Additionally, Itasca Bank & Trust Co. cannot and does not guarantee the mpleteness or accuracy of the information provided herein.

Online bill payment is provided to you for your convenience. The actual payment of such bills is handled by an independent third party, and Itasca Bank & Trust Co. cannot and will not guarantee or be held responsible for the completion and accuracy of such transactions.

Itasca Bank & Trust Co. reminds you that the Internet lacks inherent security for commercial transactions and therefore Itasca Bank & trust Co. cannot and does not guarantee that downloads from this site will not contain a virus or other destructive device. Additionally, you provide, request and receive information from this site with the knowledge that such information can be intercepted and/or viewed by unknown third parties.

#### Eligibility

In order to activate Online Banking, you must have an account with Itasca Bank & Trust Co. By activating Online Banking you warrant that you are eighteen (18) years of age or older and are authorized to enter into this Agreement and to access the eligible account(s) through Online Banking.

#### **Equipment and Software Requirements**

You are responsible for obtaining, installing, maintaining and operating all software and hardware or other equipment necessary for you to access and use Online Banking, including but not limited to, an Internet service provider, current web-browsers, the best commercially available encryption, anti-virus and internet security software. Itasca Bank & Trust Co, will not be responsible for any errors or failures from the malfunction or failure of

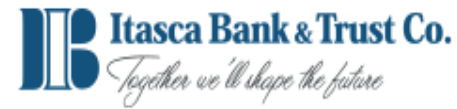

#### Click an account tile to view details and transaction history. Х ۲ ۵ Home Transfer Money Now ą Home Contact Us $\square$ Messages FINANCIAL TOOLS Rates F Transactions $\wedge$ Services Net Worth Budget Spending Trends Debts Cash Flow Link Account ? Help <u>بې</u> Settings $\mathbf{v}$ There are no accounts available for display at this time. 0 Branches Ŀ Log Off Link Account 8 You can pull in information from your other bank or credit union accounts to help you view and manage all of your finances right here. Click here to get started. You will now see your Online Banking Home Screen. \*Your accounts are not yet added. \*\*They will be added within 24 hours from enrolling.